## **Table of Contents**

| How to Configure Alerts |  | 1 |
|-------------------------|--|---|
|-------------------------|--|---|

System Configuration, BioStar 2, Alert, custom alert, alert sound

## **How to Configure Alerts**

The alert feature is used to notify the BioStar administrator when specific device/door/zone/authentication event occurs.

The Alert history can be accessed through the Alert History menu or the alert count on the bottom right corner of the BioStar web client.

| IASH<br>DAND | Event Log       | 2 Alert History     |                                        |                                          |                         | × 1 /8 × × 50 rovo |
|--------------|-----------------|---------------------|----------------------------------------|------------------------------------------|-------------------------|--------------------|
| 8 -          | Real-time Log   | Y Save Filter       |                                        |                                          |                         |                    |
|              | P Device Status | Date                |                                        |                                          |                         |                    |
| MOR .        | Door Status     | 2016/08/02 11:46:14 | BioStation A2 841831090 (192           | 13% authentication failed (Pingerprint)  | ) Administrator (Nigh ) | 2016/08/02 11:46   |
| -            | 🖲 Zone Status   | 2016/08/02 11:44:33 | BioStation A2 541531090 (192           | 139 authentication failed (Fingerprint)  | Administrator (Righ     | 2016/08/02 11:45   |
|              | 🔯 Alert History | 2016/08/01 15:28:14 | BioStation A2 541531090 (192           | 92(·) 1:1 authentisation failed (Card)   | Administrator (Righ     | 2016/06/01 15:30   |
| 9            |                 | 2016/08/01 12:40:28 | BioSitation A2 541531090 (192 4608465  | 89(-) 1:1 authentication failed (Card)   | Administrator (Righ     | 2016/08/01 12:49   |
| HEE .        |                 | 2016/08/01 10:42:41 | BioStation A2 841831090 (192 6806990   | 40(·) 1:1 authentisation failed (Card)   | Administrator (High     | 2016/08/01 11:17   |
| 0            |                 | 2016/08/01 09:36:42 | BioStation A2 541531090 (192           | Device restarted                         | Administrator (Righ     | 2016/08/01 09:39   |
| Ϋ́ο.         |                 | 2016/08/01 09:30:18 | BioStation A2 541531090 (192           | 1.91 authentication failed (Fingerprint) | Administrator (Righ     | 2016/08/01 09:20   |
| 3            |                 | 2016/08/01 09:29.48 | BioStation A2 841831090 (192           | 13 authentication failed (Pingerprint)   | Administrator (Nigh     | 2016/08/01 09:29   |
|              |                 | 2016/07/29 16:40:17 | BioStation 2 546822592 (192.1          | 13 authentication failed (Fingerprint)   | Administrator (Righ     | 2016/07/29 16:40   |
| 2            |                 | 2016/07/29 16:40:87 | BioStation 2 546832593 (192.1          | 1.21 authentication failed (Fingerprint) | ) Administrator (Righ   | 2016/07/29 16:40   |
| DRIVCL       |                 | 2016/07/29 16:39.99 | BioStation 2 546832593 (192.1          | 13 authentication failed (Fingerprint)   | ) Administrator (Righ ) | 2016/07/29 16:40   |
|              |                 | 2016/07/29 16:39:41 | BioStation 2 546822592 (192.1          | 13 authentication failed (Fingerprint)   | ) Administrator (Righ   | 2016/07/29 16:29   |
|              |                 | 2016/07/29 18:48:48 | BioStation 2 846832693 (192.1 1256643  | /18(:) 1:1 authentisation failed (Card)  | Administrator (High     | 2016/07/29 18:46   |
|              |                 | 2016/07/29 15:22:51 | BioLiteHet 10203 (192.168.16 1873498   | H0(1) 1:1 authentication failed (Card)   | Administrator (Righ     | 2016/07/29 15:22   |
|              |                 | 2016/07/29 15:04:52 | BioStation A2 541531090 (192           | Device restarted                         | AllreadUser             | 2016/07/28 15:04   |
|              |                 | 2016/07/25 16:00.03 | BioStation 2 848832993 (192.1 1339679  | 03(·) 1:1 authentisation failed (Card)   | Administrator (Righ     | 2016/07/29 18:00   |
|              |                 | 2016/07/29 14:05:14 | BioStation 2 \$46822593 (192.1 125954) | 10(-) 1:1 authentication failed (Card)   | Administrator (Righ     | 2016/07/29 14:05   |
|              |                 | 2016/07/29 14:05:09 | Teasu22 505262625 (192 168 162574)     | N(-) 1:1 authentination failed (Card)    | Administrator /Rich     | 2016/02/28 14:05   |

There are 3 ways the alert function will alert the event to the administrator. 1. The specified event will be colored red (color is not customizable) on the real-time log.

| Real-time Log       |        |           |               |  |  |                                         |      |
|---------------------|--------|-----------|---------------|--|--|-----------------------------------------|------|
| Y Save Filter       |        |           |               |  |  | 11 Pause 👲 Clear                        | •••  |
|                     | Door 1 |           |               |  |  |                                         | View |
| 2016/08/02 11:44:33 |        | 541531090 | BioStation A2 |  |  | 1:N authentication failed (Fingerprint) |      |

2. A popup message will appear which the administrator can acknowledge or ignore.

[message is customizable :follow "Configuring the Popup Message" at the bottom of this article]

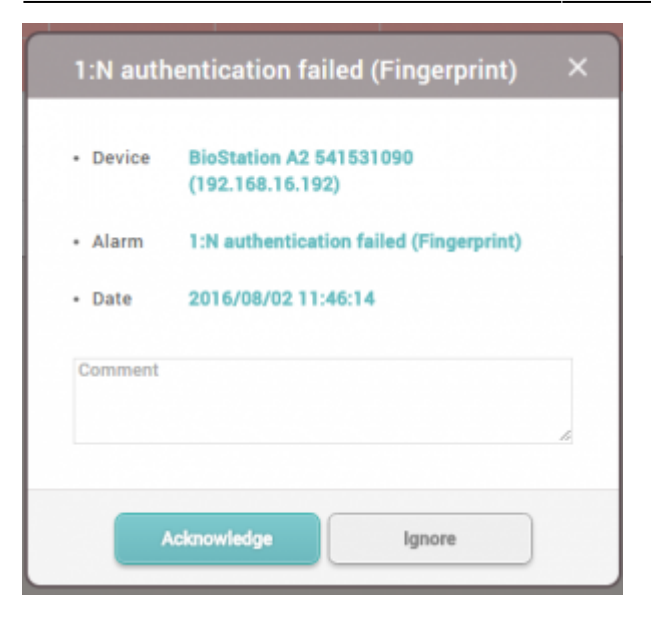

3. A sound will be played at the occurrence of the event.

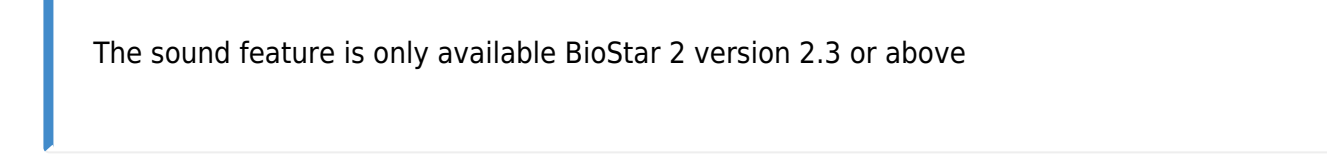

==== Configuring the Real-time Log Event Message ====

1. Click on **Setting > ALERT**.

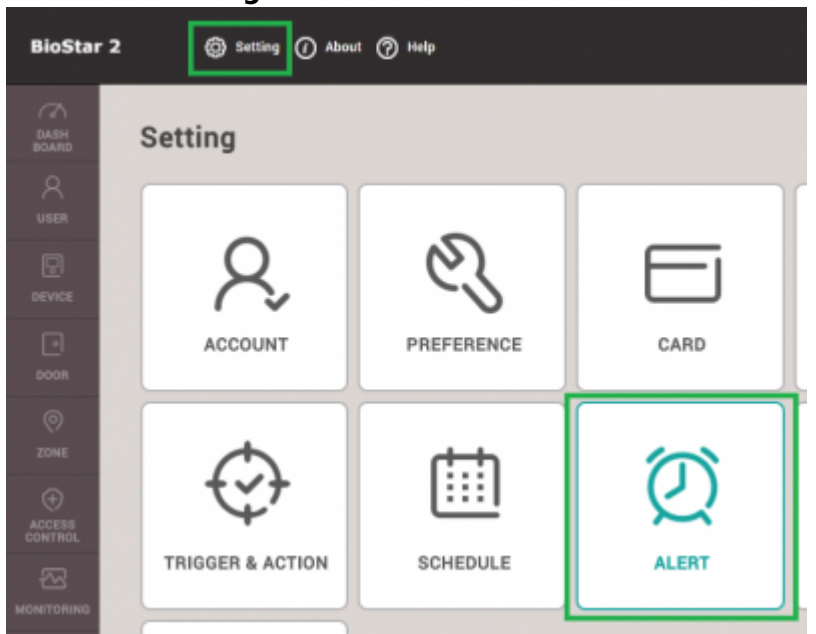

2. Click on the checkbox for the events you want alerts for and click **Apply**.

2023/05/28 17:00

↓ Alert

|    | Device                   |   | Deor                     |   | Zone                               |   | Authentication                       |   |
|----|--------------------------|---|--------------------------|---|------------------------------------|---|--------------------------------------|---|
|    | Supervised Input (Open)  | Ð | Held door open alarmed   |   | Scheduled lock zone alarm detected | 5 | Access denied (Soft anti-passback)   |   |
| 1  | Supervised Input (Short) | Ð | Forced door open alarmed | 8 | Pire alarm zone alarm detected     | 8 | Access denied (Hard Anti-passback)   | 8 |
| ī. | Tamper on                | 5 | Held door opened         | 5 | Anti-passback zone alarm detected  | 8 | Access denied (Blacklist)            | 5 |
| 1  | RS-485 disconnected      | 5 | Forced door opened       | 5 |                                    |   | Access denied (Expired)              |   |
| 1  | Device restarted         | 8 |                          |   |                                    |   | Access denied (Disabled user)        |   |
|    |                          |   |                          |   |                                    |   | Access denied (Invalid access group) |   |
|    |                          |   |                          |   |                                    |   | Access denied (Forced lock schedule) | 5 |
|    |                          |   |                          |   |                                    |   | 1.9 duress authentication succeeded  | 8 |
|    |                          |   |                          |   |                                    |   | 1.31 authentication failed           |   |
|    |                          |   |                          |   |                                    |   | 1:1 duress authentication succeeded  |   |
|    |                          |   |                          |   |                                    |   | 1:1 authentication failed            | 5 |
|    |                          |   |                          |   |                                    |   | Fake Fingerprint Detected            |   |

3. Now the checked event will appear red on the **Real-time log** when the event occurs.

| 🚍 Event Log     | Real-time Log       |           |               |  |                                          |      |
|-----------------|---------------------|-----------|---------------|--|------------------------------------------|------|
| Real-time Log   | Y Save Filter       |           |               |  | II Paure 🖉 Clear                         |      |
| U Device Status | Date                |           |               |  |                                          | View |
| Door Status     | 2016/08/02 11:46:14 | 541531090 | BioStation A2 |  | 1.11 authentication failed (Fingerprint) |      |
| Some Status     | 2016/08/02 11:64:33 | 541531090 | BioStation A2 |  | 1.1i authentication failed (Fingerprint) |      |

==== Configuring the Popup Message ====

## 1. Click **Settings** > **ALERT** to enter the **Alert** menu.

2. Click on the document icon.

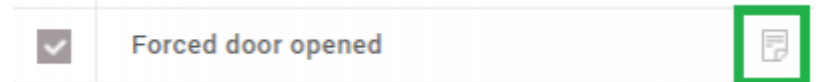

## 3. Enter your message and click **Apply** to save the settings.

| Alert Message                    |                     |         | × |
|----------------------------------|---------------------|---------|---|
| • Name                           | This is a sample    | message |   |
| Message                          | this is a descripti | on      |   |
|                                  |                     |         |   |
| Sound Name                       | None                |         |   |
| <ul> <li>Play Options</li> </ul> | Once                | v       |   |
|                                  | Apply               | Cancel  |   |
|                                  |                     |         |   |

==== Configuring the Sound Alert ====

- 1. Click **Settings** > **PREFERENCE**.
- 2. Click + Add button in the **Sound** tab.

2023/05/28 17:00

| Sound   |           |           |             |      |       |
|---------|-----------|-----------|-------------|------|-------|
| - Alert | File Name | File Size | File Format | Play | * Add |
|         | Not found |           |             |      |       |

3. Browse your PC and add a sound file.

| Add Sound                                                              |                                                          | × |
|------------------------------------------------------------------------|----------------------------------------------------------|---|
| <ul> <li>Sound Name</li> <li>File Size</li> <li>File Format</li> </ul> | 0 KB                                                     |   |
| <ul> <li>Sound Name</li> <li>Sound Files must b</li> </ul>             | Browse<br>e .way or .mp3 format and a maxiumum of 10 MB. |   |
|                                                                        | Add Close                                                |   |

- 4. Click **Add** and then click **Apply**.
- 5. Click **Settings** > **ALERT**.
- 6. Click on the document icon of a desired event.
- 7. On the Sound Name drop box select the sound you uploaded on the preference menu.
- 8. Select your play option.

**Once** will run the sound file once **loop until acknowledge** will run the sound until you click acknowledge on the popup menu that appears when the event occurs.

| Scheduled lo                         | ck zone alarm                                                                                                    |
|--------------------------------------|----------------------------------------------------------------------------------------------------|
| age                                  | ×                                                                                                    |
|                                      | d                                                                                                    |
| Access Denied                        |                                                                                                    |
| this will turn on some special music |                                                                                                    |
| Sleep Away 💌 💌                       |                                                                                                    |
| Once 🔺                               |                                                                                                    |
| Once                                 |                                                                                                    |
| Loop until acknowledge<br>Silent     |                                                                                                    |
|                                      | Access Denied  Access Denied  this will turn on some special music  Sleep Away  Once  Loop until acknowledge Silent |

From: http://kb.supremainc.com/knowledge/ -

Permanent link: http://kb.supremainc.com/knowledge/doku.php?id=en:how\_to\_configure\_alerts&rev=1662455191

Last update: 2022/09/06 18:06